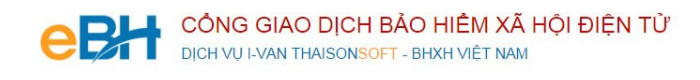

# Hướng dẫn lựa chọn tạo hồ sơ theo QĐ959 hoặc QĐ1018

Bắt đầu từ 01/01/2016 cơ quan BHXH đã ban hành Quyết định 959/QĐ-BHXH .Về nghiệp vụ kê khai, quyết định 959 đã lược bỏ và rút ngắn so với danh sách các nghiệp vụ của quyết định 1018.

Hiện tại đã chính thức áp dụng tại một số cơ quan BHXH, nhưng chưa hoàn toàn thay thế cho Quyết định 1018 đang sử dụng.

Do đó người kê khai sẽ đặt ra câu hỏi : phần mềm eBH đã đáp ứng được theo quyết định 959 hay chưa? Nếu muốn khai báo các nghiệp vụ theo QĐ 959 hoặc theo QĐ 1018 thì thực hiện như thế nào ?

Phần mềm hỗ trợ kê khai BHXH eBH của công ty Thái sơn đã cập nhật đầy đủ các nghiệp vụ khai báo theo QĐ 959 và cho phép doanh nghiệp lựa chọn khai báo nghiệp vụ theo QĐ 959 hay QĐ 1018 một cách linh hoạt nhất.

#### 1. <u>Đối với BHXH Hà Nội:</u>

Danh sách các nghiệp vụ không có gì thay đổi, chỉ có thay đổi về các mẫu biểu in, do đó, doanh nghiệp vẫn tiến hành kê khai bình thường theo quy trình 3 bước trên phần mềm eBH.

Để thực hiện lập bộ hồ sơ, bạn vào Menu "Hồ sơ điện tử", chọn "Lập hồ sơ điện tử":

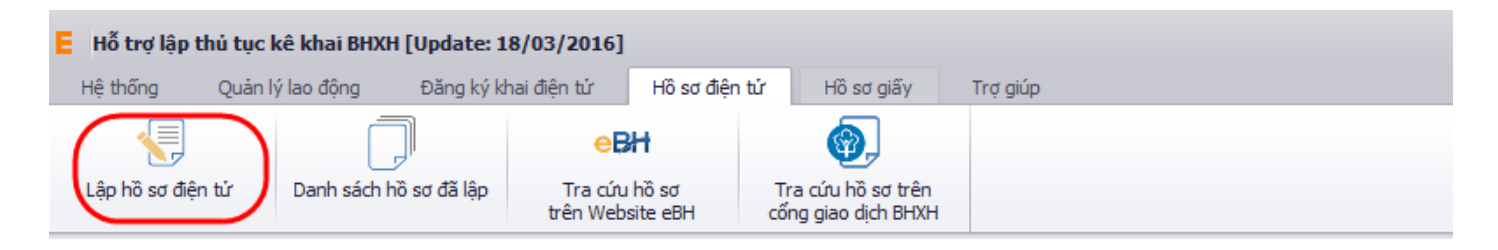

Hoặc nhấn vào nút "Bắt đầu" ngay trên giao diện chính của phần mềm:

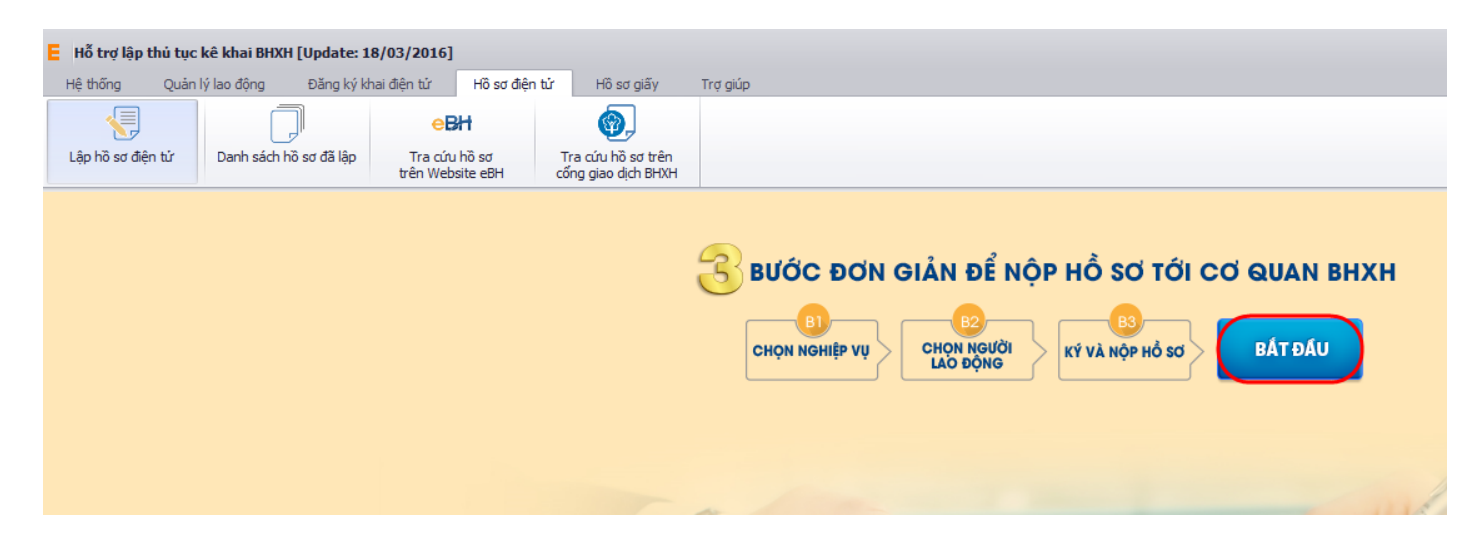

và thực hiện theo 3 bước đơn giản như sau:

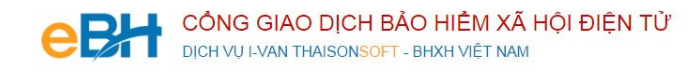

#### Bước 1: Chọn nghiệp vụ

| Lập hồ sơ điện tử 🛛 🛪                                                                                        |             |                                                                                                    |
|----------------------------------------------------------------------------------------------------|-------------|----------------------------------------------------------------------------------------------------|
| B1. Chọn nghiệp vụ                                                                                           | μx          | Chula chon nghiệp vu                                                                                                    |
| Lao động Học sinh - Sinh viên Trẻ em                                                                         |             | Kỳ kê khai tháng: 07 V Năm: 2016 V Lãn nộp: 1                                                                                                    |
| 1. Lĩnh vực thu                                                                                              |             | Nghiệp vụ: Báo tăng lao động (103)                                                                                                    |
| 1.1 Báo tăng lao động (103)                                                                                  | <u>Chon</u> | Bạn cần lập hồ sơ báo tăng trong các trường hợp sau:<br>+ Naười lao động chất sinh mới tại đơn vi                                                                                            |
| 1.2 Báo giảm lao động (103)                                                                                  | <u>Chon</u> | + Người lao động phát sinh mới tại đơn vị(đã có số BHXH)<br>+ Người lao động nghi ốm đi làm lại                                                                                              |
| <ol> <li>1.3 Thay đối điều kiện đóng, căn cứ,<br/>mức đóng (103)</li> </ol>                                  | <u>Chon</u> | + Người lao đợng het thời hạn nghi thai san di làm lại<br>  + Người lao động hết thời hạn được tạm dừng đóng vào quỹ hưu trí, từ tuất<br>+ Người lao động xin nghi không lượng, địam trở lại |
| 1.4 Tạm dừng đóng vào quỹ hưu trí và<br>tử tuất (109)                                                        | <u>Chon</u> | Để tiếp tục, bạn kích chọn <b>[Chọn]</b> để xác định nghiệp vụ cần khai báo                                                                                                    |
| <ol> <li>1.5 Truy thu BHXH bắt buộc: người lao<br/>động có thời hạn ở nước ngoài (500)</li> </ol>            | <u>Chon</u> |                                                                                                    |
| 2. Lĩnh vực số                                                                                               |             |                                                                                                    |
| 2.1 Cấp lại số do mất, hỏng không làm thay<br>đối thông tin trên số (503)                                    | <u>Chon</u> |                                                                                                    |
| 3. Lĩnh vực thẻ                                                                                              |             |                                                                                                    |
| <ol> <li>3.1 Cấp lại thẻ BHYT do bị mất, rách, hỏng<br/>(không thay đối thông tin trên thẻ) (404)</li> </ol> | <u>Chon</u> |                                                                                                    |
| <ol> <li>3.2 Cấp thẻ BHYT hàng năm cho người<br/>lao động (404)</li> </ol>                                   | <u>Chon</u> |                                                                                                    |
| 3.3 Cấp thẻ BHYT của người chỉ tham gia<br>BHYT do Xã/phường quản lý (501)                                   | <u>Chon</u> |                                                                                                    |
|                                                                                                    |             |                                                                                                    |
|                                                                                                    |             |                                                                                                    |
|                                                                                                    |             |                                                                                                    |
|                                                                                                    |             |                                                                                                    |
|                                                                                                    |             |                                                                                                    |
|                                                                                                    |             |                                                                                                    |
|                                                                                                    |             | V B1. Chọn nghiệp vụ 🔐 B2. Chọn lao động 🕞 B3. Ký và nộp                                                                                                    |

Bạn chọn nghiệp vụ trong danh sách các nghiệp vụ có sẵn.

Sau khi bạn chọn, phần mềm sẽ tự động sinh các bản kê cần phải có của nghiệp vụ như:

- <u>Danh mục hồ sơ</u>: Đây là thông tin về phiếu giao nhận hồ sơ được phần mềm sẽ tự động đánh dấu chọn vào các bản khai cần phải có của nghiệp vụ.
- <u>Bản kê D02-TS</u>: Là tờ khai chứa thông tin danh sách người tham gia BHXH, BHYT, BHTN.
- <u>Bản kê TK1-TS</u>: Là tờ khai cung cấp và thay đổi thông tin người tham gia BHYT, BHXH.

| i hồ sơ:         | Lãy số hồ sơ<br>PHIẾU GIAO NHẬN HỒ SƠ<br>(Điều chỉnh đóng BHXH, BHYT, BHTN hằng thán<br>Lần 5 Tháng 07 Năm 2016<br>(Thời hạn giải quyệt loại hồ sơ này: 10 ngày làn | n việc) | Trạng thá | : <u>TẠO MỚI</u><br><u>Mẫu số: 500</u>                                                          |
|------------------|----------------------------------------------------------------------------------------------------|---------|-----------|-------------------------------------------------------------------------------------------------|
| ѕπ               | Loại giấy tờ biểu mẫu                                                                                                    | Chọn    | Số lượng  | Nội dung                                                                                        |
| I                | Tờ khai yêu cầu                                                                                                    |         |           |                                                                                                 |
| 1                | Danh sách lao động tham gia BHXH, BHYT, BHTN (Mẫu D02-TS)                                                                                                    |         | 1         | D02-TS-959                                                                                      |
| 2                | Tờ khai cung cấp và thay đối thông tin người tham gia BHXH, BHYT (Mẫu TK1-TS)                                                                                       |         | 1         | <u>TK1-TS-959</u>                                                                               |
| 3                | Trường hợp thay đổi thông tin tham gia BHXH, BHYT, BHTN của đơn vị: Tờ khai cung cấp và thay đổi<br>thông tin đơn vị tham gia BHXH                                  |         |           |                                                                                                 |
| 4                | Bàng kê hồ sơ                                                                                                    |         |           |                                                                                                 |
|                  | Bảng kê giấy tờ hồ sơ làm căn cứ điều chỉnh                                                                                                    |         |           |                                                                                                 |
| 1                | Trường hợp ngừng tham gia BHYT: Thẻ BHYT còn hạn sử dụng                                                                                                    |         |           | 🔍 @ 🗙                                                                                           |
| 2                | Trường hợp người lao động được hưởng quyền lợi BHYT cao hơn                                                                                                    |         |           | 🔍 @ 🗙                                                                                           |
| 3                |                                                                                                    |         |           | 🔍 @ 🗙                                                                                           |
| 4                |                                                                                                    |         |           | 🔍 @ 🗙                                                                                           |
| 5                |                                                                                                    |         |           | 🔍 @ 🗙                                                                                           |
| 6                |                                                                                                    |         |           | 🔍 @ 🗙                                                                                           |
| 3<br>4<br>5<br>6 | Người nộp: Lễ Văn Nam                                                                                                    |         | Ngày k    | ☑       ∅       ×         ☑       ∅       ×         ☑       ∅       ×         ☑       ∅       × |

### Bước 2:Chọn lao động

Bạn nhấn vào nút "Chọn lao động", màn hình danh sách người lao động hiện ra.

| E Chọn                                                  | lao    | động   | g kở khai nghiệp vụ (Điều      | chinh đúng BHX        | KH, BHYT, BHT        | N hằng thả   | ng (500)]         |                                                                |                      | -                | - 🗆        | ×  |  |
|---------------------------------------------------------|--------|--------|--------------------------------|-----------------------|----------------------|--------------|-------------------|----------------------------------------------------------------|----------------------|------------------|------------|----|--|
| - Lọc theo                                              | o trạn | g thái | i người lao động               |                       |                      |              |                   |                                                                |                      |                  |            |    |  |
| Tât                                                     | cà trạ | ing th | ái                             | 🔵 Lao động mới c      | hưa khai báo tăng    | )            |                   | 🔵 Lao động đang i                                              | nghỉ ốm đau, thai :  | sàn đã kê khai   |            |    |  |
| 🔿 Lao động đã kê khai                                   |        |        |                                | 🔿 Lao động điều       | chỉnh chức danh,     | tăng/ giàm m | ức đóng           | Lao động thôi việc, từ tuất, nghỉ ốm đau thai sản chưa kê khai |                      |                  |            |    |  |
|                                                         |        |        |                                | Tháng kê khai:        | Tháng hiên tai       | Π            | áng trước         | Loc theo mức lương:                                            |                      | 0 đến            | 0          |    |  |
| – Tim kiến                                              | n      |        |                                |                       |                      |              | -                 | · · · · ·                                                      |                      |                  |            |    |  |
| Ho tên:                                                 |        |        | ▼ Mã NLĐ;                      | ▼ Phả                 | ing ban:             |              | Số BHXH:          | ▼ S                                                            | ő CMTND:             | •                | Q Tim kiếi | ím |  |
|                                                         |        |        |                                |                       |                      |              |                   |                                                                |                      |                  |            |    |  |
| Danh sách lao động chua chọn Danh sách lao động đã chọn |        |        |                                |                       |                      |              |                   |                                                                |                      |                  |            |    |  |
| F5: Th                                                  | êm m   | ới lao | động - F7: Tài danh sách lao đ | fộng từ Excel - F8: 0 | ìhi tiết người lao đ | ộng          | 🔜 Hiển thị lao ở  | lộng đã chọn                                                   | Lựa chọn phư         | dng án kê khai - |            |    |  |
| 🗷 S                                                     | TT     |        | Họ và Tên                      | Số số BHXH            | Số thẻ BHYT          | Ngày sinh    | Trạng thái        | Phi ^                                                          | Phương án kê         | khai cho lao độ  | ng:        | _  |  |
|                                                         | 17     |        | HUÝNH THỊ NHƯ                  | 7908116561            |                      | 29/12/198    | Lao động đang ng  | Nghỉ thai sản                                                  | Phạm Văn Tạ          |                  |            |    |  |
|                                                         | 18     |        | NGUYÊN THỊ HUYỀN TRÂN          | 8608006589            |                      | 01/01/199    | Lao động đang ng  | Nghỉ thai sản                                                  | Phương án:           | Tăng mới         | ×          |    |  |
| 1                                                       | 19     |        | NGUYỄN THỊ NGỌC NHƯ            | 8611009955            |                      | 27/07/199    | Thay đổi chức dan | Điều chỉnh chứ                                                 | Từ tháng:            | 07/2016 🗸 -      | 07/2016 🗸  |    |  |
| 2                                                       | 20     |        | NGUYỄN THÙY TRANG              | 0207071813            |                      | 17/06/198    | Thay đổi chức dan | Điều chỉnh chứ                                                 | Tiền kidna:          |                  |            | 0  |  |
| 1                                                       | 21     |        | TRĂN THỊ NGỌC MAI              | 8609003690            |                      | 05/07/198    | Thay đổi chức dan | Điều chỉnh chứ                                                 | ner luong.           |                  |            | -  |  |
| 1                                                       | 22     |        | LÊ THỊ NGỌC NHUNG              | 5606002584            |                      | 10/04/198    | Thay đổi chức dan | Điều chỉnh chứ                                                 | PC chức vụ:          |                  |            | 0  |  |
| 1                                                       | 23     |        | NGUYĚN DIỆU HÒA                | 8612007801            |                      | 03/10/198    | Thay đổi chức dan | Điều chỉnh chứ                                                 | PC thâm niên n       | ghề (%):         |            | 0  |  |
| 1                                                       | 24     |        | NGUYÊN THỊ TUYẾT SANG          | 7411193844            |                      | 01/01/199    | Lao động thêm mớ  | Tăng mới do ch                                                 | PC trách nhiệm       | vượt khung (%)   | :          | 0  |  |
| 1                                                       | 25     |        | VĂN THỊ HỒNG ĐÀO               | 8612006309            |                      | 24/05/199    | Lao động thêm mớ  | Tăng mới do ch                                                 | Phụ cấp lương:       |                  |            | 0  |  |
| 1                                                       | 26     |        | TRĂN THỊ BẾ LIÊN               | 8611009063            |                      | 29/11/199    | Lao động thêm mớ  | Tăng mới do ch                                                 | Các khoản BS:        |                  |            | 0  |  |
| 1                                                       | 27     |        | NGUYÊN HOÀNG MINH              | 7410275870            |                      | 10/10/199    | Lao động thêm mớ  | Tăng mới do ch                                                 |                      |                  |            |    |  |
| 1                                                       | 28     |        | LÊ THÀNH HƠN                   | 7908234265            |                      | 25/02/198    | Lao động thêm mô  | Tăng mới do ch                                                 | Tý lệ đóng (%):      |                  | 32.5       | 5  |  |
| 1                                                       | 29     |        | LÊ THỊ HỒNG DIỆU               | 7413267230            |                      | 15/05/198    | Lao động thêm mô  | Tăng mới do ch                                                 |                      |                  |            |    |  |
| 3                                                       | 30     |        | NGUYĚN THỊ THANH THAO          | 8609003444            |                      | 06/10/199    | Lao động thêm mớ  | Tăng mới do ch                                                 |                      |                  |            |    |  |
|                                                         | 31     |        | NGUYỄN THỊ MỸ TIÊN             | 8612001293            |                      | 01/02/199    | Lao động thêm mớ  | Tăng mới do ch                                                 |                      |                  |            |    |  |
| 3                                                       | 32     |        | LÊ VĂN THUẬN                   | 8608000448            |                      | 02/10/198    | Lao động thêm mớ  | Tăng mới do ch                                                 |                      |                  |            |    |  |
|                                                         | 33     |        | TRINH THI THÚY LIẾU            | <                     |                      | 1            |                   | >                                                              | 🗸 Áp dụng            | cho các lao độn  | ng đã chọn |    |  |
|                                                         |        |        |                                |                       |                      |              |                   |                                                                |                      |                  |            |    |  |
|                                                         |        |        | Toàn bộ da                     | anh sách người lao ở  | iộng trên cả tab D   | anh sách lao | động chưa chọn và | tab Danh sách lao độ                                           | ng đã chọn.          |                  |            |    |  |
| 🔋 Hướn                                                  | a dẫr  | 1      | 🐊 Gửi góp ý                    |                       |                      |              | X                 | Tài file mẫu 🔼 N                                               | Vhập dữ liệu từ file | <b>√</b> Ghi     | (I) Đón    |    |  |
|                                                         |        |        | <b>2</b> 3-P J                 |                       |                      |              |                   |                                                                |                      |                  | 0.001      | -  |  |
|                                                         |        |        |                                |                       |                      |              |                   |                                                                |                      |                  |            |    |  |

Có thể tìm kiếm danh sách người lao động bằng cách, dựa vào các điều kiện lọc như họ tên, phòng ban và các trạng thái.

Với từng lao động bạn sẽ chọn phương án điều chỉnh trong danh sách, tương ứng với các trường hợp khai báo cụ thể:

| Tên phương án                    | Mã phi 🔨 |              |  |  |  |
|----------------------------------|----------|--------------|--|--|--|
| Tăng mới                         | ТМ       |              |  |  |  |
| Tăng mới chuyển từ nơi khác đến  | TD       |              |  |  |  |
| Tăng mới do chuyển tỉnh khác đế  | TC       |              |  |  |  |
| Nghỉ đi làm lại                  | ON       |              |  |  |  |
| Nghỉ thai sản đi làm lại         | ON(ts)   |              |  |  |  |
| Bổ sung tăng nguyên lương        | AD       |              |  |  |  |
| Truy đóng theo MLTT tại thời điể | AT       |              |  |  |  |
| Tăng mức đóng                    | DCT      |              |  |  |  |
| Điều chỉnh chức vụ, chức danh ng | DC       |              |  |  |  |
| Điều chỉnh chức danh             | CD       |              |  |  |  |
| Tăng BHYT                        | TT       | $\mathbf{v}$ |  |  |  |
| <                                | >        |              |  |  |  |

Sửa các thông tin về tiền lương, phụ cấp của người lao động:

| Lựa chọn phương án kê khai              |                    |           |  |  |  |  |  |  |
|-----------------------------------------|--------------------|-----------|--|--|--|--|--|--|
| Phương án kê khai cho lao động:         |                    |           |  |  |  |  |  |  |
| NGUYĚN THỊ                              | NGỌC NHƯ           |           |  |  |  |  |  |  |
| Phương án:                              | Điều chỉnh chức ơ  | lan 🗸     |  |  |  |  |  |  |
| Từ tháng:                               | 07/2016 🗸 - 07     | 7/2016 🗸  |  |  |  |  |  |  |
| Tiền lương:                             |                    | 2,928,000 |  |  |  |  |  |  |
| PC chức vụ:                             |                    | 0         |  |  |  |  |  |  |
| PC thâm niên nghề (%):                  |                    |           |  |  |  |  |  |  |
| PC trách nhiệm                          | vượt khung (%):    | 0         |  |  |  |  |  |  |
| Phụ cấp lương:                          |                    | 0         |  |  |  |  |  |  |
| Các khoàn BS:                           |                    | 0         |  |  |  |  |  |  |
| Tỷ lệ đóng (%):                         |                    | 32.5      |  |  |  |  |  |  |
|                                         |                    |           |  |  |  |  |  |  |
|                                         |                    |           |  |  |  |  |  |  |
|                                         |                    |           |  |  |  |  |  |  |
| × 1 h + + - + + + + + + + + + + + + + + |                    |           |  |  |  |  |  |  |
| Y Ap dụng c                             | cho các lào động c | ia chọn   |  |  |  |  |  |  |

Nếu muốn áp dụng các thông tin của người lao động đang chọn, cho toàn bộ người lao động đã chọn ở phía dưới trong danh sách, thì bạn nhấn vào nút "Áp dụng cho các lao động đã chọn".

Cuối cùng nhấn nút "Ghi" để hoàn tất việc chọn người lao động.

Danh sách người lao động bạn chọn sẽ được phần mềm tự động đưa vào các bản kê, mục báo tăng / báo giảm tương ứng tùy thuộc vào phương án bạn đã chọn. Cùng các thông tin cá nhân, tiền lương và các loại phụ cấp.

| liện tử             | х                                                                                                    |                                       |              |          |              |           |            |     |                                          |           |           |            |       |      |              |                   |                               |                      |
|---------------------|----------------------------------------------------------------------------------------------------|---------------------------------------|--------------|----------|--------------|-----------|------------|-----|------------------------------------------|-----------|-----------|------------|-------|------|--------------|-------------------|-------------------------------|----------------------|
| vụ đang<br>hai thán | g chọn :Điều chỉnh đóng BHXH<br>g: 07                                                                                                    | I, BHYT, BHTN [Báo tăng<br>Lần nộp: 5 | lao động]    |          |              |           |            |     |                                          |           |           |            |       |      |              | 4                 | <u>Gùi góp ý</u> 🔋 <u>Hưð</u> | ng dẫn 🕟 Xem         |
| =5: Thêr            | DANH SẮCH LAO ĐỘNG THAM GIA BHXH, BHYT, BHTN     Thêm dòng, F6: Xóa dòng, F7: Tái bảng kẽ từ excel, F8: Chi tiết người lao động, F9: Xóa tất dữ liệu, F10: Lãy dữ liệu từ danh mục người lao động |                                       |              |          |              |           |            |     |                                          |           |           |            |       |      |              |                   |                               |                      |
|                     | Mức đóng                                                                                                    |                                       |              |          |              |           |            |     |                                          |           |           |            |       |      |              |                   |                               |                      |
| STT                 | Loai                                                                                                    | Ho và tên                             | Số định danh | Đã có số | Mức<br>hưởng | Chi<br>có | Ngày sinh  | Nữ  | Cấp bậc, chức vụ,<br>chức danh nghẽ, nơi | Phòng ban | Mã vùng   | Tiên lương |       |      |              |                   | Phụ cấp                       |                      |
|                     |                                                                                                    |                                       | (50 S0 BHXH) |          | внут         | sinh      |            |     | làm việc                                 |           | sinn song | Tiên đồng  | Hệ số | cv   | TN VK<br>(%) | TN<br>nghê<br>(%) | Phụ cấp lương                 | Các khoản bố<br>sung |
| (1)                 | (2)                                                                                                    | (3)                                   | (4)          | (5)      | (6)          | (7)       | (8)        | (9) | (10)                                     | (11)      | (12)      | (13)       | (14)  | (15) | (16)         | (17)              | (18)                          | (19)                 |
| I                   | Tăng                                                                                                    |                                       |              |          |              |           |            |     |                                          |           |           |            |       |      |              |                   |                               |                      |
| I.1                 | Lao động                                                                                                    |                                       |              |          |              |           |            |     |                                          |           |           |            |       |      |              |                   |                               |                      |
| 1                   | Tăng mới do chuyển tỉnh kh                                                                                                    | LÊ HOÀNG TRUNG                        | 8608002155   | •        |              |           | 21/01/1989 |     | Nhân viên Cơ điện                        | кр        |           | 3.723.000  | 0     | 0    | 0            | 0                 | 0                             |                      |
| 2                   | Tăng mới do chuyển tỉnh 🔻                                                                                                    | LÊ THỊ THANH TÂM                      | 8213090456   | ~        |              |           | 15/06/1992 | •   | Nhân viên Định mức                       | кD        |           | 3.279.800  | 0     | 0    | 0            | 0                 | 0                             |                      |
| 3                   | Tăng mới do chuyến tỉnh khi                                                                                                    | TRƯƠNG VĂN HUYỆN                      | 8610003228   | 7        |              |           | 29/06/1991 |     | Nhân viên Phiên dịch                     | кD        |           | 3.723.000  | 0     | 0    | 0            | 0                 | 0                             |                      |
| 4                   | Tăng mới do chuyển tỉnh khi                                                                                                    | NGUYÊN VĂN KHẢI                       | 9712635078   | •        |              |           | 29/10/1986 |     | Nhân viên Lưu trình                      | кр        |           | 3.279.800  | 0     | 0    | 0            | 0                 | 0                             |                      |
| I.2                 | Tiền lương                                                                                                    |                                       | 1            | 1        |              |           |            |     |                                          |           |           |            |       |      |              |                   | I                             |                      |
| 1                   |                                                                                                    |                                       |              |          |              |           |            |     |                                          |           |           | 0          | 0     | 0    | 0            | 0                 | 0                             |                      |
|                     | Cộng tăng                                                                                                    |                                       |              |          |              |           |            |     |                                          |           |           | 14.005.600 |       |      |              |                   | 0                             |                      |
| п                   | Giảm                                                                                                    |                                       |              |          |              |           |            |     |                                          |           |           |            |       |      |              |                   |                               |                      |
| F H                 | Danh mục Hồ sơ D02-TS                                                                                                    | -959 / TK1-TS-959 /                   |              |          |              |           |            |     | 1                                        |           |           |            |       |      |              |                   |                               |                      |
| Chon no             | nhiên vụ 🧏 🧏 B2 Chon lao r                                                                                                    | động 📑 B3 Ký vào                      | nôn          |          |              |           |            |     |                                          |           |           |            |       | (m)  |              | <b>D</b>          |                               | al. de a             |

Bạn kiểm tra lại thông tin các bản kê, sau đó nhấn vào nút "Ghi" để ghi lại hồ sơ.

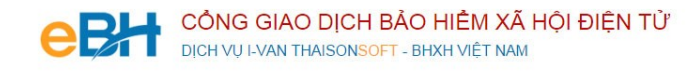

### Bước 3:Ký số và nộp Hồ sơ điện tử

Bạn nhấn vào "B3.Ký và Nộp" để chuyển sang màn hình ký và nộp hồ sơ.

|             | 3                 | i ang moi do cnuyen tinn kn | IRUONG VAN HUYEN     | 8610003228 |   |  | 5a\ne\taat | ivnan vien Pn |
|-------------|-------------------|-----------------------------|----------------------|------------|---|--|------------|---------------|
|             | 4                 | Tăng mới do chuyển tỉnh khi | NGUYĒN VĂN KHẢI      | 9712635078 | ~ |  | 29/10/1986 | Nhân viên Lư  |
|             | I.2               | Tíên lương                  |                      |            |   |  |            |               |
| ai          | 1                 |                             |                      |            |   |  |            |               |
|             |                   | Cộng tăng                   |                      |            | - |  |            |               |
|             | п                 | Giảm                        |                      |            |   |  |            |               |
|             | <b>F</b>          | Danh mục Hồ sơ 🕖 D02-TS     | 6-959 / TK1-TS-959 / |            |   |  |            |               |
| <b>√</b> B1 | . Chọn n <u>ợ</u> | ghiệp vụ 🛛 🇞 B2. Chọn lao   | động 🕞 B3. Ký và n   | lộp        |   |  |            |               |

Phần mềm sẽ chuyển sang màn hình hồ sơ đã lập:

| E Hồ sơ đã lập                                                                                                    |            |            |                |                    | _                      | $\Box$ $\times$  |  |  |  |  |
|----------------------------------------------------------------------------------------------------|------------|------------|----------------|--------------------|------------------------|------------------|--|--|--|--|
| Thông tin hồ sơ:                                                                                                    | Kết quả nộ | ip hồ sơ   |                |                    | 🐊 <u>Gủi góp ý</u> – 🔋 | <u>Hướng dẫn</u> |  |  |  |  |
| Số hồ sơ: 3358487/2016/VPH.VPH                                                                                                    | Trạng thá  | áihồsơ: Ta | ạo mới         |                    |                        |                  |  |  |  |  |
| Mã hồ sơ: 500                                                                                                    | Chứng ti   | ừ trả về:  | sơ của BHXH Ch | Chưa có            |                        |                  |  |  |  |  |
| Nghiệp vụ: Điều chỉnh đóng BHXH, BHYT, BHTN hằng tháng<br>(500)                                                                                                    |            |            | Ch             | Chưa có            |                        |                  |  |  |  |  |
| Kỳ kê khai:     07/2016     Lần nộp:     5                                                                                                    |            |            |                |                    |                        |                  |  |  |  |  |
| Loại hồ sơ: THU                                                                                                    |            |            |                |                    |                        |                  |  |  |  |  |
| Nộp hồ sơ: Điện tử                                                                                                    |            |            |                |                    |                        |                  |  |  |  |  |
| Danh sách tờ khai Quá trình xử lý hồ sơ tại BHXH Ghi chú hồ sơ<br>F8: Xem tờ khai                                                                                                    |            |            | -              |                    |                        |                  |  |  |  |  |
| Tên tờ khai                                                                                                    |            | Loại file  | Đường dẫn file | Trạng thái ký      | Trạng thái nộp         |                  |  |  |  |  |
| 🖒 Phiếu giao nhận hồ sơ                                                                                                    |            | 💷 xml      |                | Chưa ký            | Chưa nộp               |                  |  |  |  |  |
| Danh sách lao động tham gia BHXH, BHYT, BHTN                                                                                                    |            | 🛎 xls      |                | Chưa ký            | Chưa nộp               |                  |  |  |  |  |
| Tờ khai cung cấp và thay đổi thông tin người tham gia BHXH, B                                                                                                    | HYT        | 🛎 xls      |                | Chưa ký            | Chưa nộp               |                  |  |  |  |  |
| Hưông dẫn                                                                                                    |            |            |                |                    |                        |                  |  |  |  |  |
| Để nộp hồ sơ tới cơ quan BHXH, bạn cắm chữ ký số (USB Token) vào máy và bấm <b>[Ký hồ sơ]</b> . Sau khi hồ sơ đã được ký thành công. bạn kích chọn <b>[Nộp điện tử]</b> để nộp hồ<br>sơ. Để xem các tờ khai trong hồ sơ, bạn bấm <b>[F8]</b> hoặc kích đúp chuột vào tờ khai trên danh sách tờ khai.<br>Nếu cần mở màn hình lập hồ sơ để sứa lại các tiêu chí khai báo, bạn kích chọn <b>[Sứa hồ sơ]</b> |            |            |                |                    |                        |                  |  |  |  |  |
| 🛃 Ký hồ sơ 📄 Nộp điện tử 🕧 Lấy kết quả                                                                                                    |            |            | 5              | Kết xuất h.sơ giấy | 🗍 Sửa hồ sơ            | 🕛 Đóng           |  |  |  |  |

Tại đây bạn có thể lựa chọn :

- Ký số cho hồ sơ bằng cách nhấn vào nút "Ký hồ sơ".
- Nộp điện tử cho hồ sơ đã ký số.

Bạn tham khảo video "Hướng dẫn Ký và nộp hồ sơ" để thực hiện việc ký, nộp hồ sơ và nhận kết quả từ cơ quan BHXH.

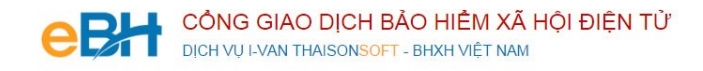

Trước khi thực hiện nộp hồ sơ, bạn có thể kiểm tra lại thông tin hồ sơ bằng cách nhấn đúp chuột vào các bảng kê trong danh sách:

- Phiếu giao nhận hồ sơ:

| Sô: 70                                               | )3943/2016/BRV.CDU Độc lập - Tự do - Hạnh phúc                                                                                                    | -                                         |
|------------------------------------------------------|----------------------------------------------------------------------------------------------------|-------------------------------------------|
|                                                      |                                                                                                    | Bà Rịa - Vũng Tàu, ngày 26 tháng 02 năm 2 |
|                                                      | 🖟<br>PHIẾU GIAO NHẬN HỔ SƠ                                                                                                    |                                           |
|                                                      | Loai hồ sơ: Thu BHXH, BHYT, BHTN                                                                                                    |                                           |
|                                                      | •                                                                                                    |                                           |
| 1. Têr<br>Thái S                                     | a đơn vị: Công ty TNHH Phát Triên Công Nghệ – Mã đơn vị: ABCS<br>Sơn                                                                                                    |                                           |
| 1. Têr<br>Thái S<br>2. Điệ                           | ı đơn vị: Công ty TNHH Phát Triên Công Nghệ Mã đơn vị: ABCS<br>Sơn<br>n thoại: 0437545222 Email: hoainamlv@gmail.com                                                                                                    |                                           |
| 1. Tên<br>Thái S<br>2. Điệ<br>Hồ sơ                  | a đơn vị: Công ty TNHH Phát Triên Công Nghệ Mã đơn vị: ABCS<br>Sơn<br>11 thoại: 0437545222 Email: hoainamlv@gmail.com<br>15 bao gồm:                                                                                                  |                                           |
| 1. Tên<br>Thái S<br>2. Điệ<br>Hồ sơ<br>STT           | a đơn vị: Công ty TNHH Phát Triên Công Nghệ Mã đơn vị: ABCS<br>Sơn<br>11 thoại: 0437545222 Email: hoainamlv@gmail.com<br>12 bao gồm:<br>Loại giấy tờ, mẫu biểu                                                                        | Số lượn                                   |
| 1. Têr<br>Thái S<br>2. Điệ<br>Hồ sơ<br>STT<br>1      | a đơn vị: Công ty TNHH Phát Triên Công Nghệ Mã đơn vị: ABCS<br>Sơn<br>11 thoại: 0437545222 Email: hoainamlv@gmail.com<br>12 bao gồm:<br>12 Loại giấy tờ, mẫu biểu<br>12 Phiếu giao nhận hồ sơ                                         | Số lượn                                   |
| 1. Têr<br>Thái S<br>2. Điệ<br>Hồ sơ<br>STT<br>1<br>2 | a đơn vị: Công ty TNHH Phát Triên Công Nghệ Mã đơn vị: ABCS<br>Sơn<br>In thoại: 0437545222 Email: hoainamlv@gmail.com<br>Ibao gồm:<br>Dani giáy tờ, mẫu biểu<br>Phiếu giao nhận hồ sơ<br>Danh sách lao động tham gia BHXH, BHYT, BHTN | Số lượn                                   |

- Danh sách lao động tham gia BHXH, BHYT (mẫu D02-TS):

| Þ |   |   |
|---|---|---|
| L | 2 | 5 |
| ν | ٧ | 7 |

Tên đơn vị: Công ty TNHH Phát Triển Công Nghệ Thái Sơn Số định danh: ABCS Địa chi: B 1- Tuổi Trẻ- Hoàng Quốc Việt- Cầu Giấy Hà Nội

DANH SÁCH LAO ĐỘNG THAM GIA BHXH, BHYT, BHTN

Số: 14 tháng 02 năm 2016

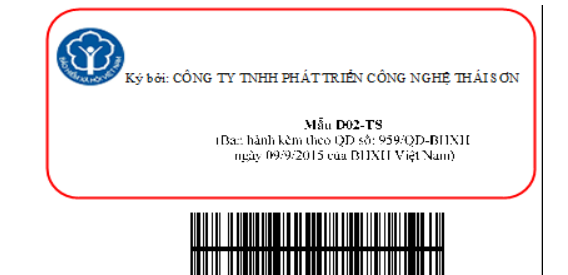

03943/2016/BRV.CDU

|       |                  |                 |                             |                             |                                         | Tiền lu             | ong                      |                  |                      |           |               |         |  |
|-------|------------------|-----------------|-----------------------------|-----------------------------|-----------------------------------------|---------------------|--------------------------|------------------|----------------------|-----------|---------------|---------|--|
|       |                  |                 | Cấp bậc, chức vụ, chức danh |                             |                                         |                     | Phụ cấp                  |                  |                      | Từ tháng. | Đến           |         |  |
| SIT   | Họ và tên        | Sö định danh    | nghề, nơi làm việc          | hrong                       | Chức vụ                                 | Thâm niên<br>VK (%) | Thâm<br>niên nghề<br>(%) | Phụ cấp<br>lương | Các khoản<br>bổ sung | năm       | thàng,<br>năm | Gni chu |  |
| Α     | В                | С               | 1                           | 2                           | 3                                       | 4                   | 5                        | 6                | 7                    | 8         | 9             | 10      |  |
| I     | Tăng             |                 |                             |                             |                                         |                     |                          |                  |                      |           |               |         |  |
| I.1   | Lao động         |                 |                             |                             |                                         |                     |                          |                  |                      |           |               |         |  |
| I.1.1 | Đỗ Thị Trang     |                 | Nhân viên                   | 6,000,000.00                | +++++++++++++++++++++++++++++++++++++++ | 1.900               | 5.900                    | 0                |                      | 01/2016   | 02/2016       |         |  |
| I.1.2 | Nguyễn Đức Đông  |                 | Nhân viên                   | 6,000,000.00                | #########                               | 2.000               | 6.000                    | 0                |                      | 01/2015   | 02/2016       |         |  |
| I.1.3 | Nguyễn Thị Mến   |                 | Nhân viên                   | 6,000,000.00                | ####################################### | 2.100               | 6.100                    | 0                |                      | 01/2015   | 02/2016       |         |  |
| I.1.4 | Nguyễn Văn Thạch |                 | Nhân viên                   | 6,000,000.00                | ####################################### | 2.200               | 6.200                    | 0                |                      | 01/2015   | 02/2016       |         |  |
| I.2   | Tiền lương       |                 |                             |                             |                                         |                     |                          |                  |                      |           |               |         |  |
|       |                  |                 |                             |                             |                                         |                     |                          |                  |                      |           |               |         |  |
|       | Cộng tăng        |                 |                             | 24,000,000.00               |                                         |                     |                          |                  |                      |           |               |         |  |
| п     | Giảm             |                 |                             |                             |                                         |                     |                          |                  |                      |           |               |         |  |
| II.1  | Lao động         |                 |                             |                             |                                         |                     |                          |                  |                      |           |               |         |  |
|       |                  |                 |                             |                             |                                         |                     |                          |                  |                      |           |               |         |  |
| II.2  | Tiền lương       |                 |                             |                             |                                         |                     |                          |                  |                      |           |               |         |  |
|       |                  |                 |                             |                             |                                         |                     |                          |                  |                      |           |               |         |  |
|       | Cộng giảm        |                 |                             | 0.00                        |                                         |                     |                          |                  |                      |           |               |         |  |
|       |                  | Tông số Số BH   | XH đề nghị cấp:             | 4                           |                                         |                     |                          |                  |                      |           |               |         |  |
|       |                  | YT đề nghị cấp: | 4                           |                             |                                         |                     | Ngày                     | 26 tháng 02      | năm 2016             |           |               |         |  |
|       | Người lập b      |                 | Đơn vị                      |                             |                                         |                     |                          |                  |                      |           |               |         |  |
|       | Ký, ghi rõ họ    | ) tên           |                             | Ký, ghi rõ họ tên, đóng dấu |                                         |                     |                          |                  |                      |           |               |         |  |

- Tờ khai cung cấp và thay đổi thông tin người tham gia BHXH, BHYT (Mẫu TK1-TS):

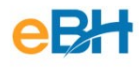

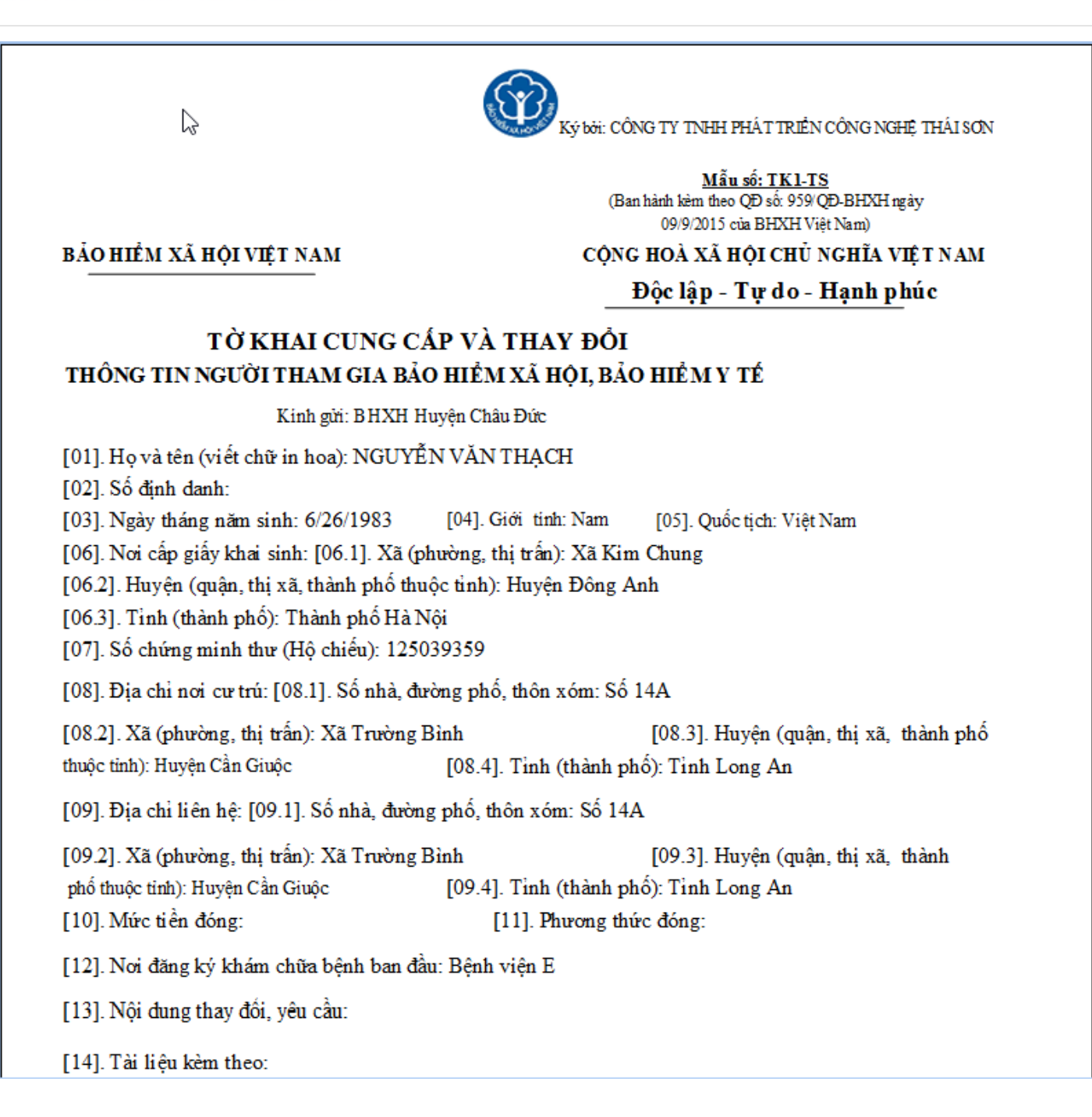

## 2. Đối với BHXH Việt Nam

Tại bước chọn nghiệp vụ, tùy theo CQ BHXH mà đơn vị kê khai, đang tiếp nhận hồ sơ theo quyết định 959 hay 1018. Doanh nghiệp lựa chọn cho phù hợp như sau:

a) <u>Khai báo hồ sơ theo QĐ 1018</u>: Bạn đánh dấu chọn vào Quyết định 1018 và chọn nghiệp vụ trong danh sách.

| Lập hồ sơ địện từ 🛛 🛪                                                                                                    |                                                                                                    |  |  |  |  |  |  |  |
|----------------------------------------------------------------------------------------------------|----------------------------------------------------------------------------------------------------|--|--|--|--|--|--|--|
| B1. Chọn nghiệp vụ 🔘 QĐ 1018) QĐ 959 💷 🔉                                                                                                    | C Chưa chọn nghiệp vụ                                                                                 |  |  |  |  |  |  |  |
| Tim kiếm                                                                                                    | Kỹ kê khai tháng:         07         ∨         Năm:         2016         ∨         Lần nộp:         1 |  |  |  |  |  |  |  |
| STT Nghiệp vụ Chọn ^                                                                                                    |                                                                                                    |  |  |  |  |  |  |  |
| 1 Báo tăng lao động (103) <u>Chon</u>                                                                                                    | Nghiệp vụ: <b>Báo tăng lao động (103)</b>                                                             |  |  |  |  |  |  |  |
| 2 Báo giảm lao động (103) Chon                                                                                                    | Để tiếp tục, ban kích chon <b>[Chon]</b> để xác định nghiệp vụ cần khai báo                           |  |  |  |  |  |  |  |
| Thay đổi lao động, tăng múc đóng và<br>3 đổi pháp nhân, chuyến quyền sở hữu<br>sắp nhập (103)                                                                                                    |                                                                                                    |  |  |  |  |  |  |  |
| Thay đổi lao động, giảm mức đóng và<br>xác nhận số BHXH đối với đơn vi thay<br>đối pháp nhận, chuyến quyền sở hữu<br>sáp nhập (103)                                                              |                                                                                                    |  |  |  |  |  |  |  |
| Giải quyết ngừng đóng đối với đơn vị<br>giải thể, phá sản, di chuyển khỏi địa bàn<br>(106)                                                                                                    |                                                                                                    |  |  |  |  |  |  |  |
| Người lao động thay đối một trong các<br>yếu tố: tăng tiên lướng, tiền công phư<br>6 cấp đóng BHXH, tăng mức đóng BHXH<br>bắt buộc, BHYT, BHTN, điệu chính tăng<br>tiền lướng đả đóng BHXH (103) |                                                                                                    |  |  |  |  |  |  |  |
| Người lao động thay đối một trong các<br>yếu tố: giảm tiền lượng, tiền công, phụ<br>cấp đóng BHXH, giảm mức đóng BHXH<br>bắt buộc, BHYT, BHTN: điều chính giảm<br>tiền lướng đả đóng BHXH (103)  |                                                                                                    |  |  |  |  |  |  |  |
| Người lao động thay đổi một trong các<br>8 yếu tố: chức vụ, chức danh nghề, điều <u>Chon</u><br>kiện công việc, nơi làm việc (103)                                                               |                                                                                                    |  |  |  |  |  |  |  |
| Người lao động nghỉ việc huồng chế độ<br>9 lên trong tháng và không hường tần<br>lướng, tiền công tháng (103)                                                                                    |                                                                                                    |  |  |  |  |  |  |  |
| 10 Tạm dừng đóng vào quỹ hưu trí và từ<br>tuất (109) <u>Chon</u>                                                                                                    |                                                                                                    |  |  |  |  |  |  |  |
| Truy thu các trường hợp vi phạm quy<br>định của pháp luất về đồng BHXH,<br>BHYT, thời gian từ 03 tháng trở xuống<br>(103)                                                                        |                                                                                                    |  |  |  |  |  |  |  |
| Truy thu các trường hợp vi phạm quy       12     định của pháp luật về đóng BHXH,       BHYT, thời gian trên 3 tháng (103)                                                                       |                                                                                                    |  |  |  |  |  |  |  |
| Truy thu do điều chỉnh tiền lương, tiền<br>13 công đã đóng BHXH của người lao động Chon                                                                                                    |                                                                                                    |  |  |  |  |  |  |  |
| 🔀 Hưởng dẫn 🎣 Gửi góp ý 💽 Xem video                                                                                                    | V B1. Chọn nghiệp vụ 🔐 B2. Chọn lao động 🕞 B3. Ký và nộp                                              |  |  |  |  |  |  |  |

b) <u>Khai báo hồ sơ theo QĐ 959</u>: Bạn đánh dấu chọn vào Quyết định 959 và chọn nghiệp vụ trong danh sách:

| Lập hô sơ đện từ X                                                             |             |                                                                                                    |
|--------------------------------------------------------------------------------|-------------|----------------------------------------------------------------------------------------------------|
| B1. Chọn nghiệp vụ 🔿 QĐ 1018 🖲 QĐ 959 😐 🗙 🕻                                    |             | Chưa chọn nghiệp vụ                                                                                                    |
| Lĩnh vực Thu Lĩnh vực Số Lĩnh vực Thẻ                                          |             | Ký kê khai tháng: 07 - V Năm: 2016 - Lãn nộp: 1                                                                                                    |
| 1. Điều chinh đóng BHXH, BHYT, BHTN                                            | <u>Chon</u> | Nghiệp vụ: Điều chính đóng BHXH, BHYT, BHTN hằng tháng (500)                                                                                                    |
| 1.1 Báo tăng lao động                                                          | <u>Chon</u> | - Bạn cần lập hỗ sơ điều chính đóng BHXH, BHYT, BHTN trong các trường hợp sau:                                                                                                    |
| 1.2 Báo giảm lao động                                                          | <u>Chon</u> | (1). Tăng lao động<br>+ Người lao động phát sinh mới tại đơn vị<br>- Mư nởi lao động nhất sinh mới tại đơn vị (đã có cổ BHVH)                                                               |
| 1.3 Điều chinh lương, chức danh                                                | <u>Chon</u> | + Người lào động nghiếm đi làm lại<br>+ Người lào động nghiếm đi làm lại<br>+ Người lào động hệt tới hạn nghi thai sản đi làm lại                                                           |
| 2. Truy thu BHXH, BHYT, BHTN                                                   |             | + Người lao động nết thời nặn được tạm đưng dòng vào quý nưu tri, từ tuất<br>+ Người lao động xin nghi không lượng, đi làm trở lại                                                          |
| 2.1 Truy thu do khai báo muộn                                                  | <u>Chon</u> | (2). Giảm lao động<br>+ Người lao động nghị việc, chấm dứt hợp đồng tại đơn vị<br>- Mư vềi lao động nghi lớng đư, thai cân trên tự nhày                                                     |
| <ol> <li>1 Truy thu cho người lao động có<br/>thời hạn ở nước ngoài</li> </ol> | <u>Chon</u> | + Dan vi druct and Juni dan Gala, dai san Cella Higgin<br>+ Dan vi druct tam dding dding via quý huu trí tử tuất<br>+ Người lao động xin nghi không lương                                   |
| 3. Thu BHXH tự nguyện                                                          |             | (3). Điều chính mức lương, chức vụ<br>+ Người lao động tăng mức đóng BHXH                                                                                                    |
| 3.1 Thu BHXH tự nguyện                                                         | <u>Chon</u> | + Người lao động được hướng các loại phụ cấp được tính đóng BHXH(Phụ cấp chức vụ,phụ cấp thảm niên vượt khung, phụ cấp thảm niên nghề, phụ cấp khác)<br>+ Người lao động giảm mức đóng BHXH |
|                                                                                |             | Để tiếp tục, bạn kích chọn <b>[Chọn]</b> để xác định nghiệp vụ cần khai báo                                                                                                    |
| ·                                                                              |             |                                                                                                    |
|                                                                                |             |                                                                                                    |
|                                                                                |             |                                                                                                    |
|                                                                                |             |                                                                                                    |
|                                                                                |             |                                                                                                    |
|                                                                                |             |                                                                                                    |
|                                                                                |             |                                                                                                    |
| 🔁 Hướng dẫn 🏼 🎝 Gửi góp ý 💽 Xem video                                          |             | 🗸 B1. Chọn nghiệp vụ 🔐 B2. Chọn lao động 🕞 B3. Ký và nộp                                                                                                    |

Sau khi lựa chọn, bạn tiến hành thực hiện tạo và nộp hồ sơ theo quy trình 3 bước, các mẫu tờ khai phần mềm sẽ tự động áp dụng theo quyết định mà bạn chọn.

Chúc các bạn thực hiện thành công !